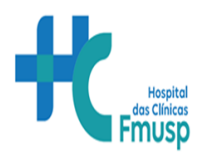

Centro de Pesquisa Clínica do Instituto de Medicina Física e Reabilitação Hospital das Clínicas da Faculdade de Medicina da Universidade de São Paulo

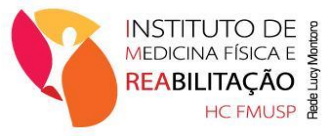

# **PLATAFORMA BRASIL**

Em 02/01/2012 a Comissão Nacional de Ética em Pesquisa (CONEP) do Conselho Nacional de Saúde/MS instituiu o Sistema CEP - CONEP a Plataforma Brasil, que consiste em um Portal para inserção das pesquisas envolvendo seres humanos que são realizadas em cada instituição no Território Nacional.

# **REGISTRO E TRAMITAÇÃO DE PROJETO NA PLATAFORMA BRASIL**

Em conformidade com as informações contidas na Carta Circular nº 166/2018-CONEP/SECNS/MS de 12 de junho de 2018 através do site: <u>https://plataformabrasil.saude.gov.br</u>

## **REGISTRO DO PROJETO**

- A proposta deve ser submetida via Plataforma Brasil e apreciada pelo sistema CEP/Conep, previamente à sua publicação ou divulgação;
- Acesse a Plataforma Brasil com o *login* e *senha* do Pesquisador Responsável. No campo "Instituição Proponente" colocar: Hospital das Clínicas da Faculdade de Medicina - HCFMUSP (CNPJ: 60.448.040/0001-22). Para submeter um protocolo de pesquisa clique em "cadastrar nova submissão";

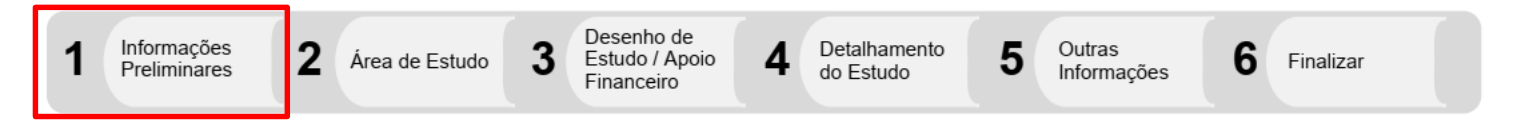

1. Informações Preliminares: o pesquisador deverá responder à pergunta inicial: se há o envolvimento de seres humanos na pesquisa (de forma direta ou indireta). Só se conseguirá avançar, caso a resposta a esta pergunta seja "sim".

Instituição proponente (pesquisas submetidas à CAPPesq a instituição proponente deverá ser o Hospital das Clínicas da Faculdade de Medicina - HCFMUSP) e nacionalidade do estudo.

# $\checkmark$ O pesquisador só avançará para a tela seguinte se a primeira tela estiver totalmente preenchida

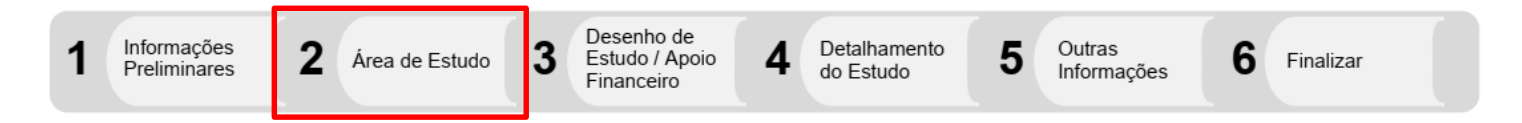

2. Área do Estudo: o pesquisador deverá informar se o estudo pertence a alguma área temática especial, a grande área do conhecimento, o propósito do estudo, o título da pesquisa, quem será o pesquisador principal e quem deverá ser contatado pelo sistema para receber as informações necessárias.

✓ O pesquisador só avançará para a tela seguinte se a segunda tela estiver totalmente preenchida

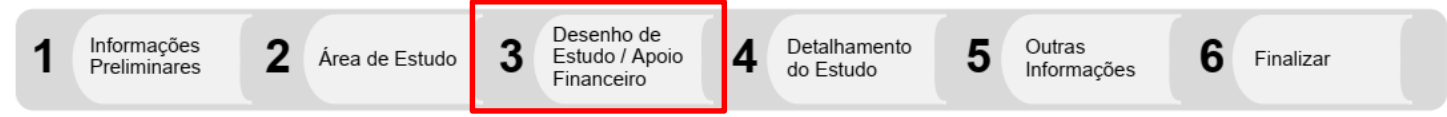

3. Desenho de Estudo / Apoio Financeiro: serão solicitados dados referentes ao desenho do estudo, ao apoio financeiro (se próprio ou agência de financiamento). No caso de financiamento por agências de fomento como FAPESP, CNPQ ou outras o HCFMUSP deverá ser colocado como INSTITUCIONAL PRINCIPAL e as agências FAPESQ, CNPQ, etc. como INSTITUCIONAL SECUNDÁRIA), palavras-chave (que serão adicionadas uma a uma). Se for uma pesquisa clínica será solicitada adicionalmente os seguintes dados: se o estudo é experimental ou observacional, a que fase pertence, CID, descritores, natureza da intervenção, uso de placebo e período de washout.

#### ✓ O pesquisador só avançará para a tela seguinte se a terceira tela estiver totalmente preenchida

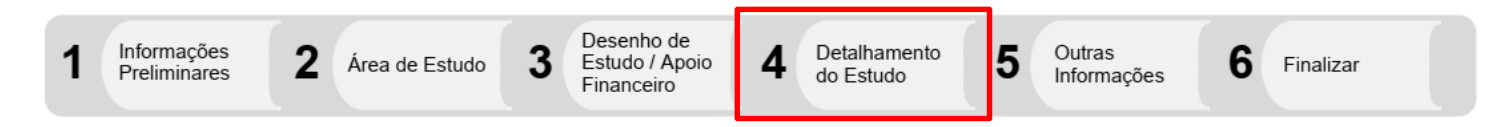

4. Detalhamento do Estudo: o pesquisador informará introdução, resumo, hipóteses, objetivo primário, objetivos secundários, metodologia, critérios de inclusão e exclusão, riscos, benefícios, metodologia de análise de dados, desfecho primário, desfecho secundário, tamanho da amostra, data do primeiro recrutamento e países de recrutamento (em casos em que essas informações se aplicam).

Os campos introdução, resumo, hipóteses, objetivo primário, objetivos secundários, metodologia, critérios de inclusão e exclusão, riscos, benefícios, metodologia de análise de dados, desfecho primário e desfecho secundário comportam até 4 mil caracteres, mesmo assim o pesquisador deverá anexar ao sistema o arquivo contendo o projeto completo (observar o tamanho do arquivo no máximo 20MB, caso ultrapasse o mesmo deverá ser dividido).

#### 🖌 🛛 0 pesquisador só avançará para a tela seguinte se a quarta tela estiver totalmente preenchida

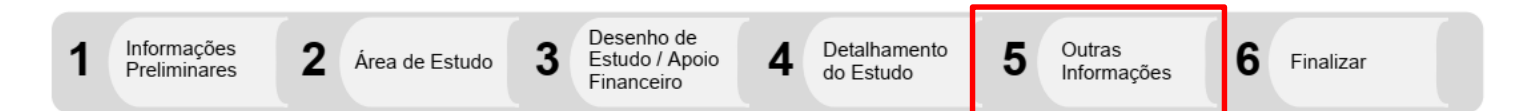

5. Outras Informações: o pesquisador informará se usará ou não prontuários (se a resposta é positiva será solicitado maior detalhamento sobre esse acesso), o número de indivíduos que serão abordados pessoalmente, recrutados ou que sofrerão algum tipo de intervenção, o número de grupos em que os indivíduos serão divididos, se o estudo é multicêntrico ou não (em caso positivo será solicitado os nomes dos centros participantes), adição de instituição co-participante (em caso de existir).

O pesquisador deverá informar se solicita ou não dispensa do TCLE (em caso positivo, deverá incluir justificativa). Nesta tela deverá ser informado ainda o cronograma de execução, o orçamento e a bibliografia do estudo (que devem ser inseridos item por item) além de outras informações que julgar relevante.

Neste ponto, o pesquisador deve clicar em "imprimir folha de rosto" e a folha será gerada. A folha de rosto gerada deverá ser impressa, carimbada e assinada pelo pesquisador responsável e também pelo Chefe do Departamento. Após a aprovação do Chefe do Departamento será enviada para assinatura do Diretor Clínico.

Isso significa que a submissão de protocolos de pesquisa não poderá ser feita em um momento único. O pesquisador deve anexar também o Termo de Consentimento Livre e Esclarecido (TCLE) e o instrumento de coleta de dados (caso tenha). O TCLE precisa obrigatoriamente ser anexado em um arquivo separado.

Qualquer outro documento apresentado pelo pesquisador, patrocinador também devem ser assinados, digitalizados e anexados (com devida identificação) ao sistema. Para fazer o "upload" dos arquivos é necessário especificar o tipo de arquivo, selecionar o arquivo e clicar em adicionar.

O pesquisador só avançará para a tela seguinte após ter e realizado o "upload" dos arquivos pertinentes, de ter recebido e realizado o "upload" da Folha de Rosto da Plataforma Brasil assinada e carimbada pelo Diretor Clínico do Hospital das Clínicas da Faculdade de Medicina – HCFMUSP

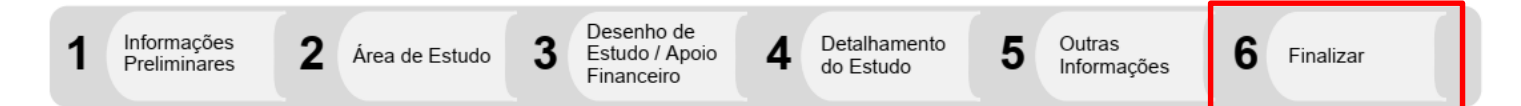

6. Finalizar: o pesquisador informará sobre a necessidade de manter sigilo do projeto de pesquisa e qual o prazo para manutenção desse sigilo. Ao final, o pesquisador deverá ler e aceitar o compromisso geral e o compromisso de financiamento e orçamentação. Se não aceitar estes compromissos, o projeto não poderá ser enviado.

Após o envio, o projeto poderá ser aceito ou rejeitado pelo CEP. Se for rejeitado, o pesquisador receberá um e-mail notificando que deve acessar a página da Plataforma Brasil e o sistema informará o motivo da rejeição (falta de documentos, documentos não assinados, documento anexado errado, etc.). Se for aceito, a notificação informará que o projeto foi encaminhado para relatoria e inicia-se a analise ética do protocolo.

As notificações de pendências e os pareceres do CEP serão obtidos somente através da Plataforma Brasil.
 Os pesquisadores devem ter cuidado ao responder as pendências e procurar o CEP antes de enviá-las via sistema se tiverem dúvidas

# FLUXO PARA ENCAMINHAMENTO DE PROJETOS Á CAPPESQ VIA PLATAFORMA BRASIL

- ✓ O pesquisador deverá preencher os dados da pesquisa nos dois sistemas:
- Sistema Gestão de Pesquisa do HCFMUSP (SGP) https://sgpcappesq.hc.fm.usp.br
- Plataforma Brasil https://plataformabrasil.saude.gov.br
- O Pesquisador Responsável deverá inserir a pesquisa na Plataforma Brasil, após preencher o Sistema Gestão de Pesquisa.
- Todos os documentos anexados ao Sistema Gestão de Pesquisa deverão ser anexados à Plataforma Brasil (protocolo de pesquisa, TCLE, declarações pertinentes, etc.).
- O Pesquisador Responsável deverá imprimir tanto a Folha de Rosto da Plataforma Brasil, como o Formulário do Sistema Gestão da Pesquisa.
- A Folha de Rosto da Plataforma Brasil e o Formulário do Sistema Gestão de Pesquisa deverão ser assinados pelo Pesquisador Responsável e enviados para análise do Departamento de Medicina Legal, Bioética, Medicina do Trabalho e Medicina Física e Reabilitação.
- **OBS:** na Folha de Rosto da Plataforma Brasil não existe campo para colocar o carimbo e assinatura do chefe do departamento, ambos deverão ser colocados logo abaixo do último item da folha de rosto na parte em branco da folha.
- Após a assinaturas do Chefe do Departamento a Folha de Rosto da Plataforma Brasil e o Formulário do Sistema Gestão de Pesquisa serão enviados para a análise da Diretoria Clinica do Hospital das Clínicas da Faculdade de Medicina – HCFMUSP.
- Após a assinatura do Diretor Clínico a Folha de Rosto da Plataforma Brasil e o Formulário do Sistema Gestão de Pesquisa serão devolvidas ao Departamento de Medicina Legal, Bioética, Medicina do Trabalho e Medicina Física e Reabilitação e deste devolvido ao Pesquisador Responsável.
- Após receber a Folha de Rosto da Plataforma Brasil e o Formulário do Sistema Gestão de Pesquisa assinados pela Diretoria Clinica do Hospital das Clínicas da Faculdade de Medicina – HCFMUSP o Pesquisador Responsável irá fazer o "upload" no sistema Plataforma Brasil e enviar o protocolo para análise do Comitê de Ética em Pesquisa (CEP).

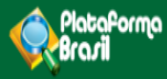

# Submissão de Projetos de Pesquisa

Plataforma Brasil Versão 3.0

#### Histórico de Revisão do Manual

| Versão do<br>Sistema | Autor                           | Data       | Descrição               |
|----------------------|---------------------------------|------------|-------------------------|
| 3.0                  | Assessoria<br>Plataforma Brasil | 25/05/2015 | Criação do<br>Documento |

OBS: Para sugestões, a fim de aprimorar os manuais de orientação do sistema Plataforma Brasil, favor enviar e-mail para: plataformabrasil@saude.gov.br

# <u>Sumário</u>

| COMO ACESSAR A ABA PESQUISADOR?                             |
|-------------------------------------------------------------|
| GERIR PESQUISA                                              |
|                                                             |
|                                                             |
| Detalhar Projeto de Pesquisa                                |
| Visão Raiz                                                  |
| NOVA SUBMISSÃO X PROJETO ANTERIOR                           |
| Cadastro de "Projeto anterior"                              |
| Cadastro de "Novo Projeto"                                  |
| SUBMISSÃO DE PROJETO                                        |
| Etapa 1 - Informações Preliminares                          |
| Etapa 2 - Área de Estudo 11                                 |
| Etapa 3 - Desenho de Estudo/Apoio Financeiro13              |
| Etapa 4 - Detalhamento do Estudo16                          |
| Etapa 5 - Outras Informações 18                             |
| *Projetos Multicêntricos:                                   |
| *Coparticipantes:                                           |
| Como incluir arquivos no Projeto?                           |
| Etapa 6 - Finalizar                                         |
| Visualização do Pesquisador após envio do Projeto ao CEP 24 |

# COMO ACESSAR A ABA PESQUISADOR?

1. Acesse a URL - http://www.saude.gov.br/plataformabrasil;

2. Se usuário novo, acessar o link <Cadastre-se> e seguir o trâmite de Cadastro de Usuário (consultar manual na Central de Suporte);

3. Se já for cadastrado, insira <E-mail> e <Senha> e clique em <Login>;

| Saúde<br>Ministério da Saúde                |                                                                                                    |                                                                                                    |                                                                                |                                              |                                               |                                                                                                    |
|---------------------------------------------|----------------------------------------------------------------------------------------------------|----------------------------------------------------------------------------------------------------|--------------------------------------------------------------------------------|----------------------------------------------|-----------------------------------------------|----------------------------------------------------------------------------------------------------|
| Plataforma<br>Brazil                        |                                                                                                    |                                                                                                    |                                                                                | Linforme (                                   | E-mail                                        | Informe a Senha LOGIN v3.0<br>Esqueceu a senha? Cadastre-se                                                                                                    |
|                                             | Sistema CEP/CONEI<br>Escoluções e Normativa:<br>Resoluções e Normativa:<br>Consultar Comité de Étic:<br>Consultar Comité de Étic:<br>Cartas<br>Circulares<br>Diobanco<br>Aprovado<br>V | Plataforma Brasil<br>Manuais da<br>Plataforma<br>Brasil<br>Plataforma<br>Brasil<br>Tutorial da Versão 3.0 da<br>Plataforma Brasil<br>Perguntas e Respostas<br>Perguntas e Respostas | Pesquisas<br>Buscar Pesquisas<br>Aprovadas                                     | Contato<br>@<br>E-mail<br>E-mail<br>Telefone | Informações ao<br>Participante da<br>Pesquisa | Esqueceu a senha?<br>O sistema enviará<br>nova senha para o<br>e-mail cadastrado.<br>Obs.: <u>Digite</u> a<br>senha recebida por<br>e-mail, evite copiar<br>e colar. |
| DATASUS<br>Deparamente an Indematica at Sus |                                                                                                    | Este sistema foi desenv                                                                                                    | volvido para os navegadores Internet E<br>ou Mozilla Firefox (versão 9 ou supe | Explorer (versão 7 ou superior),<br>erior).  |                                               | Constitution SISS TE Province (s)                                                                                                    |

4. O sistema entra automaticamente na aba Pesquisador:

| Saúde<br>Ministério da Saúde |         |             |     |                    | _ |                                       |
|------------------------------|---------|-------------|-----|--------------------|---|---------------------------------------|
| PlataPorma<br>Brasil         |         |             |     |                    |   | principal 👤 central de suporte 🗙 sair |
| 1                            | Público | Pesquisador | CEP | Alterar Meus Dados |   | TESTE MANUAL 3.0 - Pesquisador   V3.0 |
|                              |         | K           |     |                    |   |                                       |

# **GERIR PESQUISA**

|                     |                              | PESQUIS                            | 6A                                  |                                              |                                                       |                                                                                                    |                                |                                |                                   |          |
|---------------------|------------------------------|------------------------------------|-------------------------------------|----------------------------------------------|-------------------------------------------------------|----------------------------------------------------------------------------------------------------|--------------------------------|--------------------------------|-----------------------------------|----------|
| P                   | ara ca                       | dastrar u                          | m novo pro                          | ojeto, clique aqui: <u>No</u>                | ova Submissão Para                                    | cadastrar projetos aprovados anteri                                                                           | iores à Platafo                | orma Brasil, cl                | lique aqui: Projeto               | anterior |
| В                   | USCAF                        | ( PROJEI                           | O DE PESQ                           | UISA:                                        |                                                       |                                                                                                    |                                |                                |                                   |          |
| I                   | Título (                     | do Proje                           | to de Pesq                          | uisa:                                        |                                                       |                                                                                                    |                                | c                              | AAE:                              |          |
| F                   | Pesqu                        | isador R                           | esponsáve                           | el:                                          |                                                       | Últim                                                                                                    | na Modificaç                   | ão:                            | Tipo de Projeto                   |          |
|                     | Dalay                        | a abaura                           |                                     |                                              |                                                       | Utilize os filtros c                                                                                          | de busca                       | a                              | Selecione                         | •        |
|                     | didvi                        | d-ClidVe                           |                                     |                                              |                                                       | para auxiliar na l                                                                                            | ocalizaç                       | ção                            |                                   |          |
|                     | K SITU                       | AÇÃO DA                            | PESQUISA                            |                                              |                                                       | de projetos                                                                                                   |                                |                                |                                   |          |
|                     |                              | Marcar To                          | odas                                |                                              |                                                       |                                                                                                    |                                |                                |                                   |          |
|                     | <b>V</b>                     | Aguardan                           | do Apreciaçã                        | o de                                         | Não Apro                                              | vado na CONEP                                                                                                 | 2                              | Recurso Subr                   | metido ao CEP                     |          |
|                     | V                            | Aprovado<br>Em Aprec               | iação Ética                         |                                              | Não Apro<br>Pendência                                 | vado no CEP<br>a Documental Emitida pela CONEP                                                                | V                              | Recurso Subr                   | metido a CONEP<br>Aprovado no CEP |          |
|                     | <b>V</b>                     | Em Ediçã                           | 0                                   |                                              | Pendência                                             | a Documental Emitida pelo CEP                                                                                 | V                              | Retirado                       |                                   |          |
|                     | V                            | Em Recej<br>Não Apro               | pção e Valida<br>vado - Não C       | ição Documental<br>Cabe Recurso              | Pendência<br>Pendência                                | a Emitida pela CONEP<br>a Emitida pelo CEP                                                                    | v                              | Retirado pelo                  | Centro Coordenado                 | r        |
|                     |                              |                                    |                                     |                                              |                                                       | Busca                                                                                                    | r Projeto de P                 | esquisa                        | Limpa                             | ,        |
|                     |                              |                                    |                                     |                                              |                                                       |                                                                                                    |                                |                                |                                   |          |
| LI                  | ISTA D                       | E PROJE                            | TOS DE PES                          | QUISA:                                       |                                                       |                                                                                                    |                                | (Itima                         |                                   |          |
| Tip                 | po ‡                         | CAAE *                             | Versão ‡                            | Responsável *                                | Comitê de Ética <sup>‡</sup>                          | Instituição ‡                                                                                                 | Origem *                       | Apreciação ‡                   | Situação ‡                        | Ação     |
| P                   |                              |                                    | 1                                   | TESTE MANUAL 3.0                             | -                                                     | Instituto de Ciências Humanas/UNB                                                                             | PO                             | PO                             | Em Edição                         | P        |
| ()<br>              | ") Tipo<br>P = Pr<br>") Forn | ojeto de C<br>nação do             | entro Coorde<br>CAAE                | nador Pp = Projeti<br>no de submissão do Pri | o de Centro Participante<br>ojeto Tipo do centro      | <ul> <li>Pc = Projeto de Centro Copartici</li> <li>Código do Comitê que e<br/>analisando o projeto</li> </ul> | está                           |                                | /                                 |          |
|                     |                              |                                    |                                     |                                              |                                                       |                                                                                                    | 3                              |                                |                                   |          |
|                     | n                            | n n                                | n n                                 | naa.                                         | dv.tx                                                 |                                                                                                    |                                |                                |                                   |          |
|                     | Seque<br>sub                 | encial para<br>ometidos p          | todos os Pro<br>ara apreciaç        | ojetos Digito<br>ão                          | ↓<br>verificador Seque<br>estudo p<br>Participante(s) | ↓<br>encial quando<br>nossui Centro(s)<br>e/ou Coparticipante(s)                                              |                                |                                |                                   |          |
| (*                  | ') Orige                     | em / Últin                         | na Apreciaç                         | ão                                           |                                                       |                                                                                                    |                                |                                | / L                               |          |
|                     | PO = P<br>E = Em             | rojeto Orig<br>enda de C           | inal de Centr<br>entro Coorde       | o Coordenador<br>mador                       | POp = Projeto (<br>Ep = Emenda d                      | Driginal de Centro Participante<br>le Centro Participante                                                     | POc = Pr<br>Ec = Em            | rojeto Original<br>enda de Cen | par                               | ite      |
| Ŀ                   | N= Not                       | ificação d                         | e Centro Coo                        | rdenador                                     | Np = Notificaçã                                       | io de Centro Participante                                                                                     |                                | /                              |                                   |          |
| -                   | (*) List<br>- A exib         | a de Proje<br>ição da aç           | etos de Peso<br>ção E indica        | quisa<br>a que existem uma ou i              | mais emendas em fila,                                 | ou seja, que aguardam apreciação.                                                                             |                                |                                |                                   |          |
| - 1 C               |                              |                                    |                                     |                                              | (                                                     |                                                                                                    |                                |                                |                                   |          |
| oreá                | ão ?                         | l n ind                            | Seriii le                           | anda 🚺                                       | -                                                     |                                                                                                    |                                | no Doto                        | albar ( 💾 )                       |          |
| ersá                | ão 3                         | 3.0 in:                            | seriu le                            | egenda                                       |                                                       | O pesquisador dev                                                                                             | /e clicar                      | no Dela                        |                                   |          |
| ersá<br>a fa        | ão 3<br>Icilit               | 3.0 in:<br>ar o e                  | seriu le<br>entend                  | egenda<br>imento                             |                                                       | O pesquisador dev<br>para executar açõe                                                                       | /e clicar<br>es como           | ): gerar i                     | interface                         |          |
| ersa<br>a fa<br>col | ão 3<br>Icilit<br>Iuna       | 3.0 in:<br>ar o e<br>as: <u>Ti</u> | seriu le<br>entend<br><b>po; C/</b> | egenda<br>imento<br><b>\AE;</b>              |                                                       | O pesquisador dev<br>para executar açõe<br>Rebec; submeter e                                                  | /e clicar<br>es como<br>emenda | ): gerar i<br>, subme          | interface<br>ter                  |          |

| Detalhar Proje                                                                                                    | to de Pesqu                                                                                                    | uisa Ao<br>pe<br>da                                                                                                    | o clicar na l<br>esquisador<br>ados do pro                                                                                                    | upa, o<br>visualizará<br>jeto.                                                                                        | ios                                                                             | Carimbo de<br>identificaçã<br>(Vide manua<br>Tramitação    | e<br>io do projeto<br>al "Análise e<br>de Projetos no |
|----------------------------------------------------------------------------------------------------|----------------------------------------------------------------------------------------------------|----------------------------------------------------------------------------------------------------|----------------------------------------------------------------------------------------------------|----------------------------------------------------------------------------------------------------|---------------------------------------------------------------------------------|------------------------------------------------------------|-------------------------------------------------------|
| DETALHAR PROJETO D                                                                                                    | DE PESQUISA                                                                                                    |                                                                                                    |                                                                                                    |                                                                                                    |                                                                                 | CEP" para n                                                | nais detalhes)                                        |
| - DADOS DA VERSÃO D                                                                                                    | O PROJETO DE PESQUI                                                                                                    | SA                                                                                                    |                                                                                                    |                                                                                                    |                                                                                 |                                                            |                                                       |
| Título da Pesquisa: TEST<br>Pesquisador Responsáv<br>Área Temática: Reprod<br>(Persão: 1<br>CAAE:<br>Submetido em:<br>Instituição Proponente:<br>Situação da Versão do P<br>Localização atual da Ver<br>Patrocinador Principal: | TE<br>el: TESTE MANUAL 3.0<br>lução Humana (pesquisas<br>seas pesquisas serão con<br>Reprodução Humana que<br>Instituto de Ciências Hum<br>rojeto: Em Edição<br>são do Projeto: Pesquis<br>Financiamento Próprio | que se ocupam co<br>siderados "participa<br>não necessita de ar<br>uanas/UNB<br>ador Responsável                                                                                                    | m o funcionamento do a<br>ntes da pesquisa" todos<br>tálise ética por parte da<br>Arquivos<br>pastas. (<br>"Análise e<br>Projetos r<br>detalhes) | aparelho reprodutor, pr<br>s os que forem afetad<br>CONEP:)<br>s separado<br>Vide manua<br>e Tramitaçã<br>no CEP" par | rooriação e fatores q<br>los pelos procedimen<br>s por<br>al<br>o de<br>ra mais | ue afetam a saúde reproduti<br>tos delas):                 | va de humanos, sendo                                  |
| - DOCUMENTOS DO PR                                                                                                    | OJETO DE PESQUISA                                                                                                    | V                                                                                                    | detailles)                                                                                                    |                                                                                                    |                                                                                 |                                                            | /                                                     |
| 📄 Versão em Tra                                                                                                    | amitação (PO) - Versão 1                                                                                                    |                                                                                                    | Tipo de Docu                                                                                                    | mento                                                                                                    | Situação                                                                        | Arquivo Postage                                            | m Ações                                               |
| Projeto Compl                                                                                                    | leto                                                                                                    |                                                                                                    |                                                                                                    |                                                                                                    |                                                                                 |                                                            | Visão raiz                                            |
|                                                                                                    |                                                                                                    |                                                                                                    |                                                                                                    |                                                                                                    |                                                                                 |                                                            | do projeto                                            |
|                                                                                                    | Pasquisador                                                                                                    |                                                                                                    |                                                                                                    |                                                                                                    |                                                                                 | Evolucius do                                               |                                                       |
| Apreciação <sup>©</sup>                                                                                                    | Responsável *                                                                                                    | Versão <sup>©</sup>                                                                                                    | Submissão <sup>¢</sup>                                                                                                    | Modificação <sup>¢</sup>                                                                                              | Situação <sup>¢</sup>                                                           | Centro Coord. *                                            | Ações                                                 |
| PO T                                                                                                    | ESTE MANUAL 3.0 1                                                                                                    |                                                                                                    |                                                                                                    |                                                                                                    | Em Edição                                                                       | Não                                                        | P © / 0                                               |
| HISTÓRICO DE TRÂMI     Apreciação                                                                                                    | TE \$<br>Data/Hora                                                                                                    | Tipo Trâ                                                                                                    | mite Vers                                                                                                    | ão Perfil                                                                                                    | Origem                                                                          | Destino                                                    | Informações                                           |
| LEGENDA:                                                                                                    |                                                                                                    |                                                                                                    |                                                                                                    |                                                                                                    |                                                                                 |                                                            |                                                       |
| PO = Projeto Original de<br>E = Emenda de Centro C<br>N = Notificação de Centro                                                                                                    | Centro Coordenador<br>Coordenador<br>ro Coordenador                                                                                                    | POp =<br>Ep = Er<br>Np = N                                                                                                    | Projeto Original de Cent<br>nenda de Centro Partic<br>otificação de Centro Pa                                                                    | tro Participante<br>ipante<br>articipante                                                                             | POc = Pro<br>Ec = Eme                                                           | ojeto Original de Centro Cop<br>nda de Centro Coparticipan | articipanty<br>te                                     |
| (") Formação do CAAE                                                                                                    |                                                                                                    |                                                                                                    |                                                                                                    | Código do Comitê a                                                                                                    | ue está                                                                         | Cá á 1999-14                                               |                                                       |
| n n n n<br>Sequencial para todos<br>submetidos para apr                                                                                                    | Ano de submissão di<br>n n a a<br>os Projetos D<br>eciação                                                                                                    | Projeto Tipo do     Tipo do     T     d     d     d     v     t     d     d     f     d     f     d     f     d     f     d     f     d     f     d     f     d     f     d     f     f | Centro                                                                                                    | analisando o pro                                                                                                    | jeto                                                                            | So e possive<br>projeto na si<br>edição"                   | el excluir o<br>tuação "Em                            |
| Voltar                                                                                                    |                                                                                                    |                                                                                                    |                                                                                                    |                                                                                                    |                                                                                 |                                                            |                                                       |

#### Visão Raiz

A Visão Raiz permitirá que o pesquisador tenha a visão geral do projeto: lista de pesquisadores, CEP, instituições e projetos relacionados.

DETALHAR PROJETO DE PESQUISA

DADOS DA VERSÃO DO PROJETO DE PESQUISA
Título da Pesquisa: Estudo multicêntrico com coparticipante
Pesquisador Responsável: Zecas Pesquisador
Área Temática:
Versão: 1
CAAE: 40088115.8.1001.8015
Submetido em: 18/05/2015
Instituição Proponente: Zecas Instituição Coordenadora
Situação da Versão do Projeto: Aprovado
Localização atual da Versão do Projeto: Pesquisador Responsável
Patrocinador Principal: Financiamento Próprio

VISÃO RAIZ

Comprovante de Recepção: T PB\_COMPROVANTE\_RECEPCAO\_450889

| - | LISTA DE PESQUIS | ADORES DO PROJE    | то                                                          |                                 |           |                   |      |
|---|------------------|--------------------|-------------------------------------------------------------|---------------------------------|-----------|-------------------|------|
|   | CPF/Documento *  | Nome *             | Atribuição                                                  | E-mail *                        | Currículo | Tipo de Análise ‡ | Ação |
|   |                  | Zecas Pesquisador  | Contato Cientí fico, Contato Público, Pesquisador principal | zecas.pesquisador@saude.gov.br  | Lattes CV | PROPONENTE        | P    |
|   |                  | Zecas Participante | Contato Cientí fico, Contato Público, Pesquisador principal | zecas.participante@saude.gov.br | Lattes CV | PARTICIPANTE      | P    |

| LISTA DE COMITÊS DE ÉTICA DO PROJETO |                              |      |
|--------------------------------------|------------------------------|------|
| Comitê de Ética *                    | Tipo de Vinculo <sup>‡</sup> | Ação |
| 8013 - Zecas CEP Participante        | CENTRO PARTICIPANTE          | ٩    |
| 8014 - Zecas CEP Coparticipante      | COPARTICIPANTE               | ٩    |
| 8015 - Zecas CEP Coordenador         | COORDENADOR                  | ٩    |
|                                      |                              |      |

| E | LISTA DE INSTITUIÇÕES DO PROJETO |                                  |                       |                                 |      |  |  |  |  |
|---|----------------------------------|----------------------------------|-----------------------|---------------------------------|------|--|--|--|--|
|   | CNPJ da Instituição ‡            | Razão Social 🕈                   | Tipo de Instituição 🕈 | Comitê de Ética <sup>‡</sup>    | Ação |  |  |  |  |
|   |                                  | Zecas Instituição Coparticipante | COPARTICIPANTE        | 8014 - Zecas CEP Coparticipante | P    |  |  |  |  |
|   |                                  | Zecas Instituição Coordenadora   | PROPONENTE            | 8015 - Zecas CEP Coordenador    | P    |  |  |  |  |
|   |                                  | Zecas Instituição Participante   | CENTRO PARTICIPANTE   | 8013 - Zecas CEP Participante   | ٩    |  |  |  |  |

| Tipo ‡ | CAAE <sup>‡</sup>    | Versão ‡ | Pesquisador<br>Responsável <sup>‡</sup> | Comitê de Ética <sup>‡</sup>       | Instituição <sup>‡</sup>          | Origem + | Última<br>Apreciação <sup>¢</sup> | Situação <sup>‡</sup>  | Ação |
|--------|----------------------|----------|-----------------------------------------|------------------------------------|-----------------------------------|----------|-----------------------------------|------------------------|------|
| P      | 40086115.6.1001.8015 | 2        | Zecas<br>Pesquisador                    | 8015 - Zecas CEP Coordenador       | Zecas Instituição<br>Coordenadora | PO       | E1                                | Em Edição              | P    |
| Po     | 40086115.6.3001.8014 | 1        | Zecas<br>Pesquisador                    | 8014 - Zecas CEP<br>Coparticipante | Zecas Instituição<br>Coordenadora | PO       | POc                               | Aprovado               | P    |
| Рр     | 40086115.6.2001.8013 | 1        | Zecas Participante                      | 8013 - Zecas CEP Participante      | Zecas Instituição Participante    | PO       | РОр                               | Em Apreciação<br>Ética | ٩    |

LEGENDA-

# NOVA SUBMISSÃO X PROJETO ANTERIOR

#### Cadastro de "Projeto anterior"

| Saúde<br>Ministério da Saúde |                                      |                                   |                                                          |                                          |                     |                                |
|------------------------------|--------------------------------------|-----------------------------------|----------------------------------------------------------|------------------------------------------|---------------------|--------------------------------|
| Plataforma<br>Brasil         |                                      |                                   |                                                          |                                          | principal 🔶 ce      | ntral de suporte 🗙 sair        |
|                              | Público Pesquisador                  | СЕР                               | Alterar Meus Dados                                       |                                          | TESTE M             | ANUAL 3.0 - Pesquisador   V3.0 |
| Cadastros                    |                                      |                                   |                                                          |                                          |                     |                                |
|                              | GERIR PESQUISA                       |                                   |                                                          |                                          |                     |                                |
|                              | Para cadastrar um novo projeto, cliv | que aqui: <mark>Nova Submi</mark> | i <mark>ssão</mark> Para cadastrar projetos aprovados an | teriores à Plataforma Brasil, clique aqu | i: Projeto anterior |                                |
|                              |                                      |                                   |                                                          |                                          |                     |                                |

\*<**Projeto Anterior>:** <u>deve ser utilizado cadastrar pesquisas APROVADAS antes da</u> <u>criação da Plataforma Brasil,</u> ou seja, antes de **15/01/2012.** <u>O pesquisador deve</u> <u>primeiramente cadastrar o projeto exatamente como foi aprovado para verificação do</u> <u>CEP.</u> Ao ser validado com parecer de APROVADO, terá a situação alterada para **<Projeto anterior à Plataforma Acatado>**. A partir disso, o pesquisador poderá submeter Emendas ao projeto.

**Obs.:** Caso o CEP perceba que o pesquisador cadastrou um projeto, **erroneamente**, como <Projeto Anterior>, <u>deve indicar relatoria e registrar parecer de RETIRADO.</u> O pesquisador deve cadastrar o projeto novamente, clicando em <NOVA SUBMISSÃO>. Nesse caso, o pesquisador **não poderá utilizar título idêntico ao do Projeto Retirado** (alterações pequenas de pontuação são aceitas pelo sistema para que ele não acuse a existência do projeto).

| Saúde<br>Ministério da Saúde |                                                                                                    |                                       |
|------------------------------|----------------------------------------------------------------------------------------------------|---------------------------------------|
| Plataforma<br>Brazil         |                                                                                                    | principal 🔦 central de suporte 🗙 sair |
|                              | Público Pesquisador CEP Atterar Meus Dados                                                                                                    | TESTE MANUAL 3.0 - Pesquisador   V3.0 |
| Cadastros                    |                                                                                                    |                                       |
|                              | GERIR PESQUISA                                                                                                    |                                       |
|                              | Para cadastrar um novo projeto, clique aqui: Nova Submissão ara cadastrar projetos aprovados anteriores à Plataforma Brasil, clique aqui: Pro | jeto anterior                         |
|                              | Cadastro de novos<br>projetos                                                                                                    |                                       |

#### Cadastro de "Novo Projeto"

# SUBMISSÃO DE PROJETO

# Etapa 1 - Informações Preliminares

|                                                                                                    | ares                                          |                              | Estudo/           | Apoio Financeiro                   | Detalhamento do Est                                         | tudo 5                                | Outras Informações                                 | 6            | Finalizar          |
|----------------------------------------------------------------------------------------------------|-----------------------------------------------|------------------------------|-------------------|------------------------------------|-------------------------------------------------------------|---------------------------------------|----------------------------------------------------|--------------|--------------------|
| Salvar/Sair                                                                                                    |                                               |                              |                   |                                    |                                                             |                                       |                                                    |              | Próxima            |
| pesquisa envolv                                                                                                    | e seres humano                                | s, na qualidade              | de participant    | te da pesquisa, ir                 | dividual ou coletiv                                         | amente de                             | forma direta ou                                    | indireta, en | n sua totalidade   |
| I partes dela, inclu<br>● Sim ◎ Não                                                                                                    | iindo o manejo d                              | le informações               | ou materiais?     | Maiores informa                    | içoes ver <u>Resoluç</u> ı                                  | <u>ao 466</u>                         |                                                    |              |                    |
| Informe o Modelo<br>) Modelo completo air                                                                                                    | <b>que deseja pree</b><br>nda não está dispor | ncher<br>nível para o públic | o. Utilize o Mode | lo simplificado)                   |                                                             |                                       |                                                    |              |                    |
| Simplificado                                                                                                    | Completo                                      |                              |                   |                                    |                                                             |                                       |                                                    |              |                    |
| De e enviere de la Deire e                                                                                                    | in alt                                        |                              |                   |                                    | Assiste                                                     | ente de                               | e pesquisa                                         | <b>a:</b> 0  |                    |
| Pesquisador Princ                                                                                                    | Ipal:<br>Nome Social                          |                              |                   |                                    | sistema                                                     | a replica                             | ara o proje                                        | to aos       |                    |
| 123.443.590-34                                                                                                    | Zecas Pes                                     | quisador                     |                   |                                    | assiste                                                     | nies ac                               | ui insenuc                                         | is que       | to                 |
| Felefone                                                                                                    | E-mail                                        |                              |                   |                                    | do proje                                                    | o malla                               | ∠ai u pieel                                        | cinnel       | 10                 |
| 123                                                                                                    | zecas.pes                                     | quisador@sauc                | le.gov.br         |                                    |                                                             | eio de                                | pesquisa.                                          |              | )                  |
| CPF/Docume                                                                                                    | ento                                          | N                            | lome Social       |                                    | Telefone                                                    |                                       | E-mail                                             | Adicionar    | Ação<br>Assistente |
| EQUIPE DE PESQUI                                                                                                    | SA:                                           |                              |                   |                                    |                                                             |                                       |                                                    |              |                    |
|                                                                                                    | CPF/Do                                        | cumento                      |                   |                                    | Nome                                                        | Social                                |                                                    |              | Ação               |
|                                                                                                    |                                               |                              |                   |                                    |                                                             |                                       |                                                    | Adicionar me | embro à equipe     |
|                                                                                                    |                                               |                              |                   |                                    |                                                             |                                       | /                                                  | 1            |                    |
| • Instituição Propo                                                                                                    | nente: 🕕                                      | -                            |                   |                                    |                                                             |                                       |                                                    |              |                    |
| ' Instituição Propo<br>Selecione                                                                                                    | nente: 🕕                                      | Sem Propone                  | ente              |                                    |                                                             |                                       |                                                    |              |                    |
| ' Instituição Propo<br>Selecione<br>É um estudo intern                                                                                                    | nente: 🕕<br>Tacional?                         | Sem Propone                  | ente              |                                    |                                                             |                                       |                                                    |              |                    |
| <sup>°</sup> Instituição Propo<br>Selecione<br>É um estudo interr<br>⊙ Sim ⊙ Não                                                                                             | nente: ①<br>▼<br>nacional?                    | Sem Propone                  | ente              |                                    |                                                             |                                       |                                                    |              |                    |
| <sup>•</sup> Instituição Propo<br><u>Selecione</u><br>É um estudo intern<br>⊙ Sim                                                                                            | nente: ①<br>▼<br>nacional?                    | Sem Propone                  | ente              |                                    |                                                             |                                       |                                                    |              |                    |
| <ul> <li><sup>1</sup> Instituição Propo</li> <li><u>Selecione</u></li> <li>É um estudo intern</li> <li>Sim          <ul> <li>Não</li> <li>Salvar/Sair</li> </ul> </li> </ul> | nente: ()<br>v<br>nacional?                   | Sem Propone                  | ente              | 0•••                               | ••                                                          |                                       |                                                    |              | Próxima            |
| <ul> <li>Instituição Propo</li> <li>Selecione</li> <li>É um estudo intern</li> <li>Sim Năc</li> <li>Salvar/Sair</li> </ul>                                                   | nente: ①<br>v<br>nacional?                    | Sem Propone                  | ente              | ••••                               | ••                                                          | /                                     |                                                    |              | Próxima            |
| <ul> <li>Instituição Propo</li> <li>Selecione</li> <li>É um estudo intern</li> <li>Sim          <ul> <li>Não</li> <li>Salvar/Sair</li> </ul> </li> </ul>                     | nente: ①<br>v<br>nacional?                    | Sem Propone                  | ente              | ••••                               | ••                                                          | /                                     |                                                    |              | Próxima            |
| <ul> <li>Instituição Propo</li> <li>Selecione</li> <li>É um estudo interr</li> <li>Sim          <ul> <li>Não</li> <li>Salvar/Sair</li> </ul> </li> </ul>                     | nente: ①<br>v<br>nacional?                    | Sem Propone                  | ente              | <b>0</b> ••••                      | ••<br>quipe de                                              | pesqu                                 | i <b>sa</b> : é um                                 |              | Próxima            |
| <ul> <li>Instituição Propo</li> <li>Selecione</li> <li>É um estudo intern</li> <li>Sim          <ul> <li>Não</li> <li>Salvar/Sair</li> </ul> </li> </ul>                     | nente: ()<br>vacional?                        | Sem Propone                  | ente              | <b>3</b> •••                       | ••<br>ado inform                                            | pesqu<br>ativo.                       | <b>isa:</b> é um<br>A Equipe                       |              | Próxima            |
| <ul> <li>Instituição Propo</li> <li>Selecione</li> <li>É um estudo intern</li> <li>Sim Não</li> <li>Não</li> <li>Salvar/Sair</li> </ul>                                      | nente: ①<br>vacional?                         | Sem Propone                  | ente              | <b>3</b> ●●●<br>E<br>d<br>d        | ••<br>ado inform<br>e Pesquisa                              | <b>pesqu</b><br>lativo.<br>a não p    | i <b>sa</b> : é um<br>A Equipe<br>poderá           |              | Próxima            |
| <ul> <li>Instituição Propo</li> <li>Selecione</li> <li>É um estudo intern</li> <li>Sim</li> <li>Não</li> <li>Salvar/Sair</li> </ul>                                          | nente: ①<br>vacional?                         | Sem Propone                  | ente              | <b>③●●●</b><br>E<br>d<br>d<br>fi   | ••<br>ado inform<br>e Pesquisa<br>nalizar o p               | pesqu<br>ativo.<br>a não p            | <b>isa:</b> é um<br>A Equipe<br>poderá<br>himento  |              | Próxima            |
| 'Instituição Propo<br>Selecione<br>É um estudo interr<br>⊙ Sim © Não<br>Salvar/Sair                                                                                          | nente: 1                                      | Sem Propone                  | ente              | <b>O</b><br>E<br>d<br>d<br>fi<br>d | ••<br>ado inform<br>e Pesquisa<br>nalizar o p<br>o projeto. | pesqu<br>pativo.<br>a não p<br>reench | i <b>sa:</b> é um<br>A Equipe<br>poderá<br>himento |              | Próxima            |

| Selecione Sem Proponente   | * Instituição Proponente: 🕕 |                |  |
|----------------------------|-----------------------------|----------------|--|
| Λ                          | Selecione                   | Sem Proponente |  |
| *Éum estudo internacional? | *É um actuda internacional? | $\wedge$       |  |

Salvar/Sair

Este campo exibirá as instituições em que o pesquisador tem vínculo no sistema. Para adicionar ou retirar vínculo com Instituições, clique na aba "<u>Alterar meus</u> <u>dados</u>". (vide manual "Alterar meus dados").

A Instituição Proponente determina para qual CEP o projeto será encaminhado, conforme vínculo da instituição com CEP no sistema. Caso a Instituição escolhida não tenha CEP vinculado (na Plataforma Brasil) ou o pesquisador marque a opção "Sem Proponente", o projeto de pesquisa será automaticamente encaminhado à CONEP para que ela faça indicação de CEP.

<u>Ao alterar a Instituição Proponente em resposta à pendência do CEP, o</u> projeto retornará para o MESMO CEP que iniciou a análise.

\*ALTERAÇÃO DE CENTRO COORDENADOR DO ESTUDO: os projetos que estiverem na situação <Pendência Documental do CEP/CONEP> ou <Parecer de Pendente do CEP/CONEP> terão o campo <Instituição Proponente> habilitado para edição do Pesquisador.

O pesquisador poderá alterar para as demais Instituições em que estiver vinculado na aba Alterar Meus Dados. Após alterar a Instituição Proponente, o projeto retornará <u>para o mesmo CEP que emitiu a pendência</u>. Ao receber qualquer outro Parecer Final, o campo Instituição Proponente não estará mais habilitado para edição.

Próxima

## Etapa 2 - Área de Estudo

| Você está em: Pesquisador > Cadastro de Projeto de Pesquisa > Área de Estudo                                                                                                    |
|----------------------------------------------------------------------------------------------------|
| Título da Pesquisa Nome                                                                                                    |
| Pesquisador responsavei do centro coordenador pode ser responsavei por centro participante() Zecas Pesquisador                                                                                                    |
| 1 Informações Preliminares 2 Area de Estudo 3 Desenho de Estudo/Apolo 4 Detalhamento do Estudo 5 Outras informações 6 Finalizar                                                                                                    |
| Autoine Autorite                                                                                                    |
| Área Temática Especial (indique todas as áreas temáticas de projeto se aplicável):                                                                                                    |
|                                                                                                    |
| Haverá envio para o exterior de material genético ou qualquer material biológico humano para obtenção de material genético, salvo nos casos em que houver cooperação com o Governo Brasileiro;                                                                                                    |
| 🔲 Haverá armazenamento de material biológico ou dados genéticos humanos no exterior e no País, quando de forma conveniada com instituições<br>estrangeiras ou em instituições comerciais;                                                                                                    |
| Haverá alterações da estrutura genética de células humanas para utilização in vivo;                                                                                                    |
| Trata-se de pesquisa na área da genética da reprodução humana (reprogenética);                                                                                                    |
| Trata-se de pesquisa em genética do comportamento.                                                                                                    |
| Trata-se de pesquisa na qual esteja prevista a dissociação irreversível dos dados dos participantes da pesquisa;                                                                                                    |
| Trata-se de pesquisa envolvendo Genética Humana que não necessita de análise ética por parte da CONEP:                                                                                                    |
| Reprodução Humana (pesquisas que se ocupam com o funcionamento do aparelho reprodutor, progriação e fatores que afetam a saúde reprodutiva de                                                                                                    |
| humanos, sendo que nessas pesquisas serão considerados "participantes da pesquisa" todos os que forem afetados pelos procedimentos delas):                                                                                                    |
| Reprodução assistida;                                                                                                    |
| Manipulação de gametas, pré-embriões, embriões e feto;                                                                                                    |
| Medicina fetal, quando envolver procedimentos invasivos;                                                                                                    |
| Reprodução Humana que não necessita de análise ética por parte da CONEP;                                                                                                    |
| Equipamentos e dispositivos terapêuticos, novos ou não registrados no País;                                                                                                    |
| Novos procedimentos terapêuticos invasivos;                                                                                                    |
| Estudos com populações indígenas;                                                                                                    |
| Projetos de pesquisa que envolvam organismos geneticamente modificados (OGM), células-tronco embrionárias e organismos que representem alto risco coletivo, incluindo organismos relacionados a eles, nos âmbitos de: experimentação, construção, cultivo, manipulação, transporte, transferência, importação, exportação, armazenamento, liberação no meio ambiente e descarte; |
| 🔲 Pesquisas com coordenação e/ou patrocínio originados fora do Brasil, excetuadas aquelas com copatrocínio do Governo Brasileiro;                                                                                                    |
| Projetos que, a critério do CEP e devidamente justificados, sejam julgados merecedores de análise pela CONEP, serão classificados como "A critério do CEP".                                                                                                    |
| * Grandes Áreas do Conhecimento (CNPq) (Selecione até três):                                                                                                    |
| 🕼 Grande Área 1. Ciências Exatas e da Terra                                                                                                    |
| 🔲 Grande Área 2. Ciências Biológicas                                                                                                    |
| Grande Área 3. Engenharias     A opção <grande 4="" area=""></grande>                                                                                                    |
| 🗏 Grande Área 4. Ciências da Saúde habilita o item < Propósito                                                                                                    |
| 🗏 Grande Área 5. Ciências Agrárias 🦯 Principal do Estudo (OMS)>                                                                                                    |
| Grande Área 8. Ciências Sociais Aplicadas                                                                                                    |
| 🔲 Grande Área 7. Ciências Humanas                                                                                                    |
| Grande Área 8. Linguística, Letras e Artes                                                                                                    |
| Grande Área 9. Outros                                                                                                    |
|                                                                                                    |
|                                                                                                    |
|                                                                                                    |
| Todas as áreas temáticas dos projetos devem ser encaminhadas à apreciação                                                                                                    |
| da CONEP (Res. 466), exceto:                                                                                                    |

a) Quando o projeto tiver a área temática igual a "Genética Humana" e subárea "Trata-se de pesquisa envolvendo Genética Humana que não necessita de análise ética por parte da CONEP";

 b) Quando o projeto tiver a área temática igual a "Reprodução Humana" e subárea "Reprodução Humana que não necessita de análise ética por parte da CONEP";

| Propósito Principal do Estudo<br>Clínico<br>Ciências Básicas<br>Ciências Sociais, Humanas<br>Saúda Coletiua ( Saúda Bú          | (OMS):<br>ou Filosofia aplicadas à Saúde                                                                                     | Ao s<br>habil<br>Públi<br>"Acró<br>"Múlt                                                                                                    | elecionar a opção <b><clínico></clínico></b> serão<br>itadas as opções: "Acrônimo do Título<br>ico", "Expansão do Acrônimo do Público",<br>ònimo", "Expansão do Acrônimo",<br>iplos ID's Secundários" |  |
|----------------------------------------------------------------------------------------------------|----------------------------------------------------------------------------------------------------|----------------------------------------------------------------------------------------------------|----------------------------------------------------------------------------------------------------|--|
| <ul> <li>Supportive Care - Cuidados</li> <li>Outros</li> <li>Título Público da Pesquisa:<br/>Pesquisador responsável</li> </ul> | de enfermagem para prevenir                                                                                                  | , controlar e aliviar condições<br>or pode ser resp                                                                                              | O <b>Título Público</b> poderá ser<br>disponibilizado em consultas<br>públicas para referenciar seu Projeto<br>de Pesquisa depois de receber<br>parecer de aprovado.                                  |  |
| Acrônimo do Título Público:<br>Expansão do Acrônimo do Púb                                                                      | lico:                                                                                                    |                                                                                                    | O <b>Título Principal</b> não será<br>disponibilizado ao público em geral<br>por poder conter informação<br>confidencial relativa ao Projeto de<br>Pesquisa.                                          |  |
| Acrônimo:<br>Expansão do Acrônimo:<br>MÚLTIPLOS ID'S SECUNDÁRIOS<br>Identificador                                               | No campo "Múl<br>a tela abaixo. Co<br>número identific<br>anteriores à Pla<br>10 Secundário                                  | Itiplos ID's Secunda<br>) pesquisador pode<br>cador do seu estud<br>atBr):<br>D Secundário<br>Outros<br>Outros<br>Número de Identificação no SIS | ários", aparecerá<br>erá incluir outro<br>o ( <u>para projetos</u><br>SNEP (CAAE Anterior)<br>Agao<br>Adicionar ID Secundário                                                                         |  |
| CONTATO PÚBLICO:<br>Será o pesquisador princip                                                                                  | al?                                                                                                    |                                                                                                    |                                                                                                    |  |
| Im <sup>®</sup> Não                                                                                                    |                                                                                                    |                                                                                                    |                                                                                                    |  |
| 123.443.590-3490534                                                                                                    | Zecas Pesquisador                                                                                                    | 123                                                                                                    | zecas pesquisador@saude.gov.br                                                                                                    |  |
| Contato Científico: Zecas Pesquisador  Anterior Salvar/Sar                                                                      | Disponibilizará<br>todas as pessoa                                                                                           | • <b>2</b> ••<br>como opção<br>as inseridas na                                                                                                   | Adicionar Contato Proxima Caso a resposta seja a opção "Não", o botão "Adicionar Contato" sorá babilitado para                                                                                        |  |
|                                                                                                    | <equipe de="" pesq<="" td=""><td>juisa&gt;, etapa 1.</td><td>inserir os dados do Contato<br/>Público.</td><td></td></equipe> | juisa>, etapa 1.                                                                                                    | inserir os dados do Contato<br>Público.                                                                                                    |  |

## Etapa 3 - Desenho de Estudo/Apoio Financeiro

| Você está em: Pesquisador > Cadastro de P<br>Título da Pesquisa<br>xzxxxxxxxxxxxxxxxxxxxxxxxxxxxxxxxxxxx | es campos só serão<br>litados para pesquisas da<br><u>nde Área 4. Ciências da</u><br><u>de</u> – Propósito principal do<br>ido (OMS) – <u>Clínico</u> .<br>5 Outras Informaçõe<br>Ao clicar em "Adicionar Condição"<br>surgirá a tela: | s 6 Finalizar<br>Próxima   |
|----------------------------------------------------------------------------------------------------|----------------------------------------------------------------------------------------------------|----------------------------|
| c                                                                                                    | Adicionar Condição X Descritor Adicionar Fechar                                                                                                    | Ação<br>Adicionar Condição |
| * DESCRITORES GERAIS PARA AS CONDIÇÕES DE SA                                                             | ÚDE:                                                                                                    |                            |
|                                                                                                    | CID-10:Classificação Internacional de Doenças:                                                                                                    |                            |
| Código CID                                                                                               | Descrição CID                                                                                                    | Ação                       |
| Código DECS                                                                                              | DeCS:Descritores em Ciência da Saúde:<br>Descrição DECS                                                                                                    | Agão<br>Adicionar DECS     |
| * DESCRITORES ESPECÍFICOS PARA AS CONDIÇÕES                                                              | DE SAÚDE:                                                                                                    |                            |
| Código CID                                                                                               | CID-10:Classificação Internacional de Doenças:<br>Descrição CID                                                                                                    | Acão                       |
|                                                                                                    |                                                                                                    |                            |
|                                                                                                    |                                                                                                    | Adicionar CID              |
| Código DEC S                                                                                             | DeCS:Descritores em Ciência da Saúde:<br>Descrição DECS                                                                                                    | Ação                       |
| O sistema pesquisará a Classificaçã                                                                      | ão                                                                                                    | Adicionar DECS             |
| Pesquisar CID<br>Código CID Descrição CID                                                                | Para adicionar "Descrite<br>da Saúde – Decs":<br>Adicionar DECS                                                                                                    | ores em Ciências           |
| Código CID Descrição CID Fechar                                                                          | Código DECS Descrição DECS H                                                                                                    | TP://decs.bvs.br           |
|                                                                                                    |                                                                                                    |                            |

# Os campos abaixo serão habilitados, caso a opção "Intervenção/Experimental" seja selecionada no campo \*Desenho do Estudo:

| Tipo de Intervenção:<br>Selecione                                                                                                    |                                                                                                    |
|----------------------------------------------------------------------------------------------------|----------------------------------------------------------------------------------------------------|
| Natureza da Intevenção:<br>Fármaco/Medicamento/Vacina<br>Dispositivo<br>Biológica<br>Procedimento/operatória/cirurgia<br>Radiação<br>Comportamental<br>Genética<br>Suplementação alimentar (o ex.: vitaminas minerais) | Ao clicar em Adicionar Intervenção,<br>surgirá a tela:                                                       |
| Outro                                                                                                    |                                                                                                    |
| *Descritores da Intervenção:                                                                                                    |                                                                                                    |
|                                                                                                    | Intervenções:                                                                                                |
| ID-10-Ciarcificação Informacional do Doomoar                                                                                                    | Adicionar intervençao                                                                                        |
| Código CiD                                                                                                    | Descrição CID Ação                                                                                           |
|                                                                                                    | Adicionar CiD                                                                                                |
| eC\$:Descritores em Clência da Saúde:<br>Código DEC\$                                                                                                    | Descrição DEC \$ Ação                                                                                        |
|                                                                                                    | Adicionar DEC \$                                                                                             |
| Outros<br>Haverá uso de placebo ou a existência de grupos que r<br>O Sim O Não<br>ustificativa                                                                                                    | não serão submetidos a nenhuma intervenção?                                                                  |
|                                                                                                    | Caracteres restantes: 4000                                                                                   |
| Haverá aplicação de washout?<br>Sim Não<br>Justificativa                                                                                                    | Zaracteres restantes: 4000                                                                                   |
| Washout: É o<br>participante da pe<br>tomar medicamen<br>seja eliminado de<br>Para mais informa<br>CONEP: <u>conep@s</u>                                                                                               | período que o<br>esquisa fica sem<br>to para que ele<br>seu organismo.<br>eções, consulte a<br>saude.gov.br. |

O conceito de **Desenho** de estudo envolve a identificação do tipo de abordagem metodológica que se utiliza para responder a uma determinada questão, implicando, assim, a definição de certas características básicas do estudo, como: a população e a amostra estudadas; a unidade de análise; a existência ou não de intervenção direta sobre a exposição; a existência e tipo de seguimento dos indivíduos, entre outras.

|   | V        |
|---|----------|
| ٠ | Desenho: |

|                                                                                                    |                                                                              |                          |                                            | Caracteres                  | restantes: 4000           |
|----------------------------------------------------------------------------------------------------|------------------------------------------------------------------------------|--------------------------|--------------------------------------------|-----------------------------|---------------------------|
| *Financiamento:                                                                                                    |                                                                              |                          |                                            |                             |                           |
| CNPJ                                                                                                    | Empresa/Instituição                                                          | Tipo de Financiamento    | E-mail                                     | Telefone                    | Ação                      |
|                                                                                                    |                                                                              |                          |                                            | Adicionar Finar             | nciamento                 |
| *Palavra-chave:                                                                                                    |                                                                              |                          | /                                          |                             |                           |
|                                                                                                    | Palavra-chave                                                                |                          |                                            |                             | Ação                      |
|                                                                                                    |                                                                              | ///                      |                                            | Adicionar Pala              | vra-chave                 |
|                                                                                                    |                                                                              |                          |                                            | 1                           |                           |
| Anterior Salvar/Sair                                                                                                    |                                                                              | 3 • • •                  |                                            |                             | Próxima                   |
|                                                                                                    |                                                                              |                          |                                            |                             |                           |
|                                                                                                    |                                                                              |                          |                                            |                             |                           |
|                                                                                                    |                                                                              | Ao clic                  | ar em A                                    | dicionar P                  | Palavra-c                 |
|                                                                                                    |                                                                              | Ao clic                  | ar em A                                    | dicionar P                  | alavra-c                  |
| licar em <adicionar< td=""><td>· Financiamento&gt;, surg</td><td>irá Aticionar P</td><td>ar em A<br/>Su</td><td>dicionar P<br/>Irgirá a tela</td><td>Palavra-c<br/>a:</td></adicionar<>                                                                                            | · Financiamento>, surg                                                       | irá Aticionar P          | ar em A<br>Su                              | dicionar P<br>Irgirá a tela | Palavra-c<br>a:           |
| licar em <adicionar<br>a:</adicionar<br>                                                                                                    | r Financiamento>, surg                                                       | irá Adicionar P          | ar em A<br>Su                              | dicionar P<br>Irgirá a tela | Palavra-c<br>a:           |
| licar em <adicionar<br>a:<br/>ar Financiamento</adicionar<br>                                                                                                    | <ul> <li>Financiamento&gt;, surg</li> </ul>                                  | irá Adicionar P          | ar em A<br>Su<br>alavra-chave              | dicionar P<br>rgirá a tela  | Palavra-c<br>a:           |
| licar em <adicional<br>a:<br/>ar Financiamento<br/>de Financiamento</adicional<br>                                                                                                    | r Financiamento>, surg                                                       | irá Ao clic<br>Descritor | ar em A<br>su<br>alavra-chave              | dicionar P<br>Irgirá a tela | Palavra-c<br>a:           |
| licar em <adicional<br>a:<br/>ar Financiamento<br/>de Financiamento<br/>itucional Principal<br/>itucional Principal</adicional<br>                                                                                                    | Financiamento>, surg                                                         | irá                      | ar em A<br>Su<br>alavra-chave<br>Adicionar | dicionar P<br>Irgirá a tela | Palavra-c<br>a:<br>Fechar |
| licar em <adicional<br>a:<br/>ar Financiamento<br/>de Financiamento<br/>titucional Principal<br/>fiucional Secundário<br/>anciamento Próncio</adicional<br>                                                                                                    | <ul> <li>Financiamento&gt;, surg</li> <li>         Pesquisar     </li> </ul> | irá                      | ar em A<br>Su<br>alavra-chave<br>Adicionar | dicionar P<br>Irgirá a tela | Palavra-c<br>a:<br>Fechar |
| licar em <adicional<br>a:<br/>ar Financiamento<br/>de Financiamento<br/>titucional Principal<br/>titucional Principal<br/>titucional eccundário<br/>anciamento Próprio</adicional<br>                                                                                              | Financiamento>, surg                                                         | irá                      | ar em A<br>Su<br>alavra-chave<br>Adicionar | dicionar P<br>Irgirá a tela | Palavra-c<br>a:<br>Fechar |
| licar em <adicional<br>a:<br/>ar Financiamento<br/>de Financiamento<br/>titucional Principal<br/>titucional Secundário<br/>anciamento Próprio<br/>Adicionar</adicional<br>                                                                                                    | r Financiamento>, surg                                                       | irá                      | ar em A<br>Su<br>alavra-chave<br>Adicionar | dicionar P<br>Irgirá a tela | Palavra-c<br>a:<br>Fechar |
| licar em <adicional<br>a:<br/>ar Financiamento<br/>de Financiamento<br/>titucional Principal<br/>fitucional Secundário<br/>anciamento Próprio<br/>Adicionar</adicional<br>                                                                                                    | r Financiamento>, surg                                                       | irá                      | alavra-chave                               | dicionar P<br>Irgirá a tela | Palavra-c<br>a:<br>Fechar |
| licar em <adicionar<br>a:<br/>ar Financiamento<br/>de Financiamento<br/>titucional Principal<br/>titucional Secundário<br/>anciamento Próprio<br/>Adicionar<br/>&gt; a Instituição Princ<br/>encontrada no siste</adicionar<br>                                                    | r Financiamento>, surg                                                       | irá                      | alavra-chave                               | dicionar P<br>Irgirá a tela | Palavra-c<br>3:<br>Fechar |
| licar em <adicional<br>a:<br/>ar Financiamento<br/>de Financiamento<br/>titucional Principal<br/>titucional Secundário<br/>anciamento Próprio<br/>Adicionar<br/>&gt; a Instituição Print<br/>encontrada no siste<br/>dastro na Plataform</adicional<br>                            | Financiamento>, surg                                                         | irá                      | ar em A<br>Su<br>alavra-chave              | dicionar P<br>Irgirá a tela | Palavra-c<br>a:<br>Fechar |
| licar em <adicionar<br>a:<br/>ar Financiamento<br/>de Financiamento<br/>titucional Principal<br/>titucional Secundário<br/>anciamento Próprio<br/>Adicionar<br/>&gt; a Instituição Princ<br/>encontrada no siste<br/>dastro na Plataform<br/>astro de Instituição).</adicionar<br> | r Financiamento>, surg                                                       | irá                      | alavra-chave                               | dicionar P<br>rgirá a tela  | Palavra-c<br>a:<br>Fechar |

### Etapa 4 - Detalhamento do Estudo

| 1 Informações 2 An<br>Preliminares        | ea de Estudo <b>3</b> Estu | senho de<br>udo/Apolo Financeiro 4 | Detalhamento do Estudo | Outras informações | 6 Finalizar      |             |        |
|-------------------------------------------|----------------------------|------------------------------------|------------------------|--------------------|------------------|-------------|--------|
| Anterior Salvar/Salr                      |                            |                                    |                        |                    | Pro              | xima        |        |
|                                           |                            |                                    |                        |                    |                  |             |        |
|                                           |                            |                                    |                        |                    |                  |             |        |
| * Introdução:                             |                            |                                    |                        |                    |                  | //          |        |
|                                           |                            |                                    |                        |                    |                  |             |        |
|                                           |                            |                                    |                        |                    |                  |             | ,<br>[ |
| * Hipótese:                               |                            |                                    |                        |                    |                  |             |        |
|                                           |                            |                                    |                        |                    |                  |             |        |
|                                           |                            |                                    |                        |                    | Caracteres resta | // //       |        |
| Objetivo Primário:                        |                            |                                    |                        |                    |                  |             |        |
|                                           |                            |                                    |                        |                    |                  |             |        |
|                                           |                            |                                    |                        |                    | Caracteres resta | //          |        |
| Objetivo Secundário:                      |                            |                                    |                        |                    |                  |             |        |
|                                           |                            |                                    |                        |                    |                  |             |        |
|                                           |                            |                                    |                        |                    | Caracteres resta | //          |        |
| * Metodologia Proposta:                   |                            |                                    |                        |                    |                  |             |        |
|                                           |                            |                                    |                        |                    |                  |             |        |
|                                           | N                          |                                    |                        |                    | Caracteres resta | //          |        |
| ×Critério de Inclusão:<br>☑ Não se aplica |                            | $\backslash$                       |                        |                    |                  |             |        |
|                                           |                            |                                    |                        |                    |                  |             |        |
|                                           |                            |                                    |                        |                    |                  |             |        |
|                                           | Ohs :                      | Ouestões i                         |                        | à motodolo         |                  | intes: 4000 |        |
| ampos de                                  | concei                     | itos devem                         | ser sanadas            | s com o Cor        | nitê de          |             |        |
| enchimento                                | Ética,                     | professor o                        | orientador ou          | com a COI          | NEP:             |             |        |
| gatório                                   | <u>conep</u>               | <u>@saude.go</u>                   | <u>ov.br</u>           |                    | J                |             |        |
|                                           |                            |                                    |                        |                    |                  |             |        |

| Critério de Exclusão:                                        |                                                                                                    | Caracteres restantes: 40                                     |
|--------------------------------------------------------------|----------------------------------------------------------------------------------------------------|--------------------------------------------------------------|
| ✓ Não se aplica                                              |                                                                                                    |                                                              |
|                                                              |                                                                                                    |                                                              |
| * Riscos:                                                    |                                                                                                    | Caracteres restantes: 44                                     |
|                                                              |                                                                                                    |                                                              |
|                                                              |                                                                                                    |                                                              |
| *Beneficios:                                                 |                                                                                                    | Caracteres restantes: 44                                     |
|                                                              |                                                                                                    |                                                              |
| (                                                            | Pesfecho Primário:                                                                                                |                                                              |
| Metodologia de Análise de dados:                             | É a variável mais importa<br>relevante do estudo (normalmer                                                       | ante e Caracteres restantes: 40                              |
|                                                              | variável de eficácia, bem seguranca de uso e tolerabilida                                                         | como<br>ide): Só                                             |
|                                                              | pode haver uma; deve ser o                                                                                        | definida<br>atrelada                                         |
| • Desfecho Primário:                                         | ao objetivo principal da pesquisa                                                                                 | a. Caracteres restantes: 40                                  |
|                                                              |                                                                                                    |                                                              |
|                                                              | Desfecho secundário:                                                                                              |                                                              |
| Desfecho Secundário:                                         | São variáveis não tã                                                                                              | io importantes,                                              |
|                                                              | relacionadas ao objetivo                                                                                          | o primário. Por<br>tá testando uma                           |
|                                                              | droga na Fase III ele pro                                                                                         | ovavelmente vai                                              |
|                                                              | pois a fase III existe just                                                                                       | estecho primario,<br>amente para se Caracteres restantes: 40 |
| * Tamanho da Amostra no Brasil:<br>Participantes da Pesquisa | testar essa eficácia.                                                                                             | O desfecho                                                   |
| * Data do Primeiro Recrutamento:                             | fator relativo a essa eficác                                                                                      | cia.                                                         |
| 🖉 Não se aplica                                              |                                                                                                    |                                                              |
| Palses de Recrutamento:                                      |                                                                                                    |                                                              |
| Pais de Origem                                               | Pais                                                                                                    | Nº de Participantes da Ação Ação                             |
| Anterior Salvar/Sair                                         | •••@••                                                                                                    | Proxima                                                      |
|                                                              |                                                                                                    |                                                              |
| os de                                                        | Ao clicar em <adicionar pa<="" td=""><td>ais&gt;, surgirá a tela abaixo.<br/>de participantes de</td></adicionar> | ais>, surgirá a tela abaixo.<br>de participantes de          |
| himento                                                      | pesquisa recrutados em ca                                                                                         | ada país. Em pesquisas                                       |
| ório                                                         | qualitativas é utilizado o nú                                                                                     | úmero 0.                                                     |
|                                                              | Adicionar País                                                                                                    | ×                                                            |
|                                                              |                                                                                                    |                                                              |
|                                                              | País:                                                                                                    | Nº de Participantes da<br>Pesquisa:                          |
|                                                              | País:                                                                                                    | N' de Participantes da<br>Pesquisa:                          |

| Etapa 5 - Outras Informa                                                                                                    | ÇÕES Grupo Identificação do Grupo Identificação do Grupo Identificaç  |
|----------------------------------------------------------------------------------------------------|----------------------------------------------------------------------------------------------------|
| itulo da Pesquisa<br>orial Versão 2.16<br><b>1</b> Informações<br>Preliminares <b>2</b> Área de Estudo<br>Anterior Salvar/Sair | Desenho de<br>Estudo/Apoio<br>Financeiro 4 Detalhamento do<br>Estudo 5 Outras Informações 6                                                                                                    |
| verá uso de fontes secundárias de dados (prontuário<br>Sim O Não<br>Ihamento:                                                  | s, dados demográficos, etc)?<br>Caracteres r es: 4000 > Caracteres r es: 4000 > |
| ID po Nº de Indivíduos                                                                                                    | Intervenções a serem realizadas       Ações         Adicionar Grupo       Adicionar Grupo         E-mail       Telefone       CPF do responsável       Nome do responsável       Ações         Adicionar Centro       Adicionar Centro                                                                                                    |
| <ul> <li>não poderá ser</li> <li>do que o informado</li> <li>Tamanho da Amostra<br/>asil&gt;, etapa 4.</li> </ul>              | O Responsável pelo Centro Participante deverá estar vinculado<br>a ele como Pesquisador (vide manual <aba alterar="" meus<br="">Dados&gt;), na Central de Suporte:</aba>                                                                                                    |
|                                                                                                    | A Instituição deverá estar cadastrada na Plataforma Brasil (vide<br>manual <solicitar cadastro="" de="" instituição="">, na Central de<br/>Suporte).</solicitar>                                                                                                    |

#### \*Projetos Multicêntricos:

- a) O centro participante deve ser diferente das Instituições já adicionadas como "Proponente" e "Coparticipante";
- b) O responsável pelo Centro Participante deve ser diferente do Pesquisador Principal responsável pelo Centro Coordenador do estudo;

| nstituição multicêntrica                                                                                                    |                                                                                                    |                                                                                                    |
|----------------------------------------------------------------------------------------------------|----------------------------------------------------------------------------------------------------|----------------------------------------------------------------------------------------------------|
| <ul> <li>O Centro Participante deve ser diferent</li> <li>O coordenador responsável pelo Centr</li> </ul>                                                                                                    | ite das Instituições já adicionadas como "Pr<br>ro Participante deve ser diferente do Pesqu                                                                                                    | oponente" e "Coparticipante".<br>isador Principal.                                                                                                    |
| * Centro Participante                                                                                                    |                                                                                                    |                                                                                                    |
| Zecas Instituição Coordenadora                                                                                                    |                                                                                                    | Pesquisar                                                                                                    |
| Zecas Instituição Coordenad                                                                                                    | lora                                                                                                    |                                                                                                    |
|                                                                                                    |                                                                                                    |                                                                                                    |
|                                                                                                    |                                                                                                    |                                                                                                    |
|                                                                                                    |                                                                                                    |                                                                                                    |
|                                                                                                    |                                                                                                    |                                                                                                    |
| Responsavel pelo Centro                                                                                                    |                                                                                                    | Pesquisar                                                                                                    |
|                                                                                                    |                                                                                                    | resquisar                                                                                                    |
| •                                                                                                    | Adicionar                                                                                                    |                                                                                                    |
| $\sim$                                                                                                    |                                                                                                    |                                                                                                    |
|                                                                                                    | $\sim$                                                                                                    |                                                                                                    |
|                                                                                                    |                                                                                                    |                                                                                                    |
|                                                                                                    |                                                                                                    |                                                                                                    |
|                                                                                                    |                                                                                                    |                                                                                                    |
| todas as submissãos o                                                                                                    | do projetos multicântricos                                                                                                    | na Plataforma Brasil <b>quan</b>                                                                                                    |
| r o cadastro do proje                                                                                                    | ato de pesquisa é o Pe                                                                                                    | , na Flataionna Blash, quen                                                                                                    |
| rdonador                                                                                                    | eto de pesquisa e o re                                                                                                    | squisador Responsaver de                                                                                                    |
|                                                                                                    |                                                                                                    |                                                                                                    |
|                                                                                                    |                                                                                                    |                                                                                                    |
| estudos multicêntricos                                                                                                    | os demais centros na                                                                                                    | ticinantes somente têm ac                                                                                                    |
| estudos multicêntricos,<br>ieto anós a aprovação                                                                                                    | , os demais centros par                                                                                                    | rticipantes somente têm ac                                                                                                    |
| estudos multicêntricos,<br><b>jeto após a aprovação</b>                                                                                                    | , os demais centros par<br>o no Centro Coordenado                                                                                                    | r <b>ticipantes somente têm ac</b><br>o <b>r e na CONEP,</b> caso aplicáv                                                                                                    |
| estudos multicêntricos,<br>jeto após a aprovação<br>estudo é replicado, prir                                                                                                    | , os demais centros par<br>no Centro Coordenado<br>meiramente, para os Pe                                                                                                    | r <b>ticipantes somente têm ac</b><br>ir <b>e na CONEP,</b> caso aplicáv<br>isquisadores Responsáveis                                                                                                    |
| s estudos multicêntricos,<br><b>jeto após a aprovação</b><br>estudo é replicado, prir<br>ntro Participante inform                                                                                            | , os demais centros par<br>no Centro Coordenado<br>meiramente, para os Pe<br>nado, que poderão edit                                                                                                    | rticipantes somente têm ac<br>r e na CONEP, caso aplicáv<br>squisadores Responsáveis<br>ar alguns campos do proi                                                                                                    |
| estudos multicêntricos,<br>jeto após a aprovação<br>estudo é replicado, prir<br>tro Participante inform<br>quá-lo ao seu centro, e                                                                           | , os demais centros par<br>no Centro Coordenado<br>meiramente, para os Pe<br>nado, que poderão edit<br>em seguida, deverão cl                                                                                  | rticipantes somente têm ac<br>r e na CONEP, caso aplicáv<br>squisadores Responsáveis<br>ar alguns campos do proj<br>icar em <enviar a<="" projeto="" td=""></enviar>                                                                             |
| s estudos multicêntricos,<br>jeto após a aprovação<br>estudo é replicado, prir<br>ntro Participante inform<br>quá-lo ao seu centro, e<br>nente assim, o estudo                                               | , os demais centros par<br>no Centro Coordenado<br>meiramente, para os Pe<br>nado, que poderão edit<br>em seguida, deverão cl<br>estará disponível para                                                        | rticipantes somente têm ac<br>or e na CONEP, caso aplicáv<br>esquisadores Responsáveis<br>ar alguns campos do proj<br>icar em <enviar a<br="" projeto="">a análise do CEP.</enviar>                                                              |
| s estudos multicêntricos,<br>jeto após a aprovação<br>estudo é replicado, prir<br>ntro Participante inform<br>quá-lo ao seu centro, e<br>nente assim, o estudo                                               | , os demais centros par<br>no Centro Coordenado<br>meiramente, para os Pe<br>nado, que poderão edit<br>em seguida, deverão cl<br>estará disponível para                                                        | rticipantes somente têm ac<br>r e na CONEP, caso aplicáv<br>esquisadores Responsáveis<br>ar alguns campos do proj<br>icar em <enviar a<br="" projeto="">a análise do CEP.</enviar>                                                               |
| s estudos multicêntricos,<br>jeto após a aprovação<br>estudo é replicado, prir<br><u>itro Participante inform</u><br><u>quá-lo ao seu centro, e</u><br><u>nente assim, o estudo</u><br>ncão! Caso o CEP n    | , os demais centros par<br>no Centro Coordenado<br>meiramente, para os Pe<br>nado, que poderão edit<br>em seguida, deverão cl<br>estará disponível para                                                        | rticipantes somente têm ac<br>or e na CONEP, caso aplicáv<br>esquisadores Responsáveis<br>ar alguns campos do proj<br>icar em <enviar a<br="" projeto="">a análise do CEP.</enviar>                                                              |
| estudos multicêntricos,<br>jeto após a aprovação<br>estudo é replicado, prir<br>itro Participante inform<br>quá-lo ao seu centro, e<br>nente assim, o estudo<br>nção! Caso o CEP n<br>ituição informada pode | , os demais centros par<br>no Centro Coordenado<br>meiramente, para os Pe<br>nado, que poderão edit<br>em seguida, deverão cl<br>estará disponível para<br>não visualize o estudo,                             | rticipantes somente têm ac<br>or e na CONEP, caso aplicáv<br>esquisadores Responsáveis<br>ar alguns campos do proj<br>icar em <enviar a<br="" projeto="">a análise do CEP.<br/>após o envio pelo pesqui</enviar>                                 |
| estudos multicêntricos,<br>eto após a aprovação<br>studo é replicado, prir<br>ro Participante inform<br>juá-lo ao seu centro, e<br>ente assim, o estudo<br>ição! Caso o CEP n<br>uição informada pode        | , os demais centros par<br>no Centro Coordenado<br>meiramente, para os Pe<br>nado, que poderão edit<br>em seguida, deverão cl<br>estará disponível para<br>não visualize o estudo,<br>não estar vinculada ao C | rticipantes somente têm ac<br>or e na CONEP, caso aplicáv<br>esquisadores Responsáveis<br>ar alguns campos do proj<br>icar em <enviar a<br="" projeto="">a análise do CEP.<br/>após o envio pelo pesqui<br/>CEP no sistema da Plataform</enviar> |

\*O número do CAAE é gerado automaticamente quando o projeto é aceito pelo CEP.

| *Coparticipantes:                                       | <b>INSTITUIÇÃO COPARTICIPANTE</b> : aquela na qual haverá o desenvolvimento de alguma etapa da pesquisa (CARTA Nº 0212/CONEP/CNS).                      |
|---------------------------------------------------------|----------------------------------------------------------------------------------------------------|
|                                                         | Obs.: O ESTUDO NÃO SERÁ REPLICADO para a Instituição<br>COPARTICIPANTE se:<br>1. <u>a Instituição NÃO estiver cadastrada na Plataforma Brasil, será</u> |
|                                                         | <u>apenas um dado informativo no projeto;</u>                                                                                                    |
| Instituição Coparticipante:<br>CNPJ Nome da Instituição | 2. <u>a Instituição NÃO estiver vinculada a um CEP;</u>                                                                                                 |
|                                                         | SERÁ REPLICADO APENAS UMA VEZ:                                                                                                    |
| * Propõe dispensa do TCLE?                              | 3. Se a Instituição Coparticipante estiver vinculada ao mesmo CEP                                                                                       |
| Sim <sup>®</sup> Não<br>Justificativa:                  | da Instituição Proponente:                                                                                                    |
|                                                         | Instituição Coparticipante                                                                                                    |
|                                                         | * A Instituição é cadastrada na Plataforma Brasil?                                                                                                    |
|                                                         | Sim Não                                                                                                    |
| * Haverá retenção de amostras para arm                  | CNP3 Nome da insuluição Buscar Instituição                                                                                                    |
| © Sim ♥ Não                                             | Nome do responsável                                                                                                    |
| Justificativa:                                          | Adicionar                                                                                                    |
|                                                         |                                                                                                    |
|                                                         | Caracteres restantes: 4000                                                                                                    |
| Cronograma de execução:                                 |                                                                                                    |
| Identificação da Etapa                                  | Inicio (dd/mm/aaaa) Término (dd/mm/aaaa) Ações                                                                                                    |
|                                                         | Adicionar Cronograma                                                                                                    |
| * Orçamento Financeiro:<br>Detalhamento do Orçamento:   |                                                                                                    |
| Identificação do Orçamento                              | Tipo Valor em Reals (R\$) Ações                                                                                                    |
| Total em Reals<br>(R\$):                                | Adicionar Despesa                                                                                                    |
| Outras infores, justificativas ou considera             | ações a critério do Pesquisador:                                                                                                    |
|                                                         |                                                                                                    |
|                                                         |                                                                                                    |
| *Oreemente Finenceire:                                  |                                                                                                    |
| Toda pesquisa envolve despesas/ci                       | ustos, seiam                                                                                                    |
| eles: transporte, material para entre                   | Ao clicar em <adicionar cronograma=""></adicionar>                                                                                                    |
| (gravador, papel, caneta, xerox) e e                    | sses dados surgirá a tela:                                                                                                    |
| Ao clicar em <adicionar despesa="">,</adicionar>        | , surgirá a tela:                                                                                                    |
| Programento Financeiro                                  | ×                                                                                                    |
|                                                         | Data Inicio (dd/mm/aaaa)     Data Término (dd/mm/aaaa)                                                                                                  |
| Tipo     Valor em Reais (I     Selecione     Selecione  | 35) Adicionar                                                                                                    |
| Custeio<br>Capital<br>Bolsas                            | OBS: Comente em prejetes endestrados                                                                                                    |
| Outros                                                  | como <proieto anterior=""> é possível</proieto>                                                                                                    |
| Exemplo:                                                | inserir datas retroativas.                                                                                                    |
| Identificação do Orçamento: Gase                        | olina;                                                                                                    |
| Valor em Reais: R\$ 100,00.                             |                                                                                                    |
|                                                         |                                                                                                    |

| Outras informações, justificativas ou considerações a critério | o do Pesquisador: |                                                                                                    |
|----------------------------------------------------------------|-------------------|----------------------------------------------------------------------------------------------------|
| • Bibliografia:<br>HOMOLOGAÇÃO 17/08                           |                   | Ao clicar em <próxima>, o<br/>sistema abrirá a tela <b>para</b><br/>inclusão dos arquivos<br/>do projeto.</próxima> |
| Anterior Salvar/Sair                                           | ••••6•            | Próxima                                                                                                    |

# Como incluir arquivos no Projeto?

| Passo1:         É necessário imprimir a Folha de Rosto para que seja assinada pelo:         . Pesquisador Principal;         . Responsável pela Instituição Proponente;         . Responsável pelo Financiamento, quando o         < Tipo> informado for "Institucional Principal".         * Cronogra         * tapa         / Arquivos do Projeto         Arquivos do Projeto         * Passo1: Favor imprimir a Folha de Rosto, preenchê-la e assinà-la. Após isso, seguir para o passo2.         Imprimir Folha de Rosto         * Passo1: Favor imprimir a Folha de Rosto, preenchê-la e assinà-la. Após isso, seguir para o passo2. | Assinatura da Folha de Rosto,<br>sua digitalização e anexe-a |
|----------------------------------------------------------------------------------------------------|--------------------------------------------------------------|
| Extensões dos arquivos: DOC, DOCX, ODT, PDF, TXT - 20 MB de tamanho máximo.<br>Tipo de Documento Nome Perfil                                                                                                    | Tamanho Ação                                                 |
| INCLUIR ARQUIVOS:<br>* Tipo de Documento:<br>* Detalhe Outros:                                                                                                    |                                                              |
| Selecione a opçao                                                                                                    |                                                              |
| Anexar<br>Tipo de Documento Nome Perfil Tamanho                                                                                                    | Data de Upload do Arquivo Ação                               |
| Fechar                                                                                                    | Próxima                                                      |
| Anterior Salvar/Sair                                                                                                    | Próxima                                                      |
| Este sistema foi desenvolvido para os navegadores Internet Explore<br>ou Mozilla Firefox (versão 9 ou superior).                                                                                                    | r (versão 7 ou superior), Recievalito<br>Nacional de Saúde   |

| quivos do Projeto                                                                                                    | E obrig<br>- Folh<br>- TCLI<br>- Proje<br>Na pa<br>ação r<br>QÉ ob<br>QÉ ob       | gatório anexa<br>a de Rosto a<br>E (se não hou<br>eto detalhado<br>rte superior d<br>não seja realiz<br>origatório anexar o ar<br>origatório anexar o ar | r:<br>ssinada;<br>iver sua dis<br>o: é o arquiv<br>la tela, surg<br>zada:<br>quivo Folha de Ro<br>quivo TCLE / Terr<br>quivo Projeto Deta | pensa na pesqu<br>vo completo do<br>jirá o seguinte a<br>osto.<br>nos Assentimento / Justi<br>alhado / Brochura Invest | tisa);<br>estudo.<br>alerta, caso a<br>ficativa de Ausência.<br>igador. |
|----------------------------------------------------------------------------------------------------|-----------------------------------------------------------------------------------|----------------------------------------------------------------------------------------------------|----------------------------------------------------------------------------------------------------|----------------------------------------------------------------------------------------------------|-------------------------------------------------------------------------|
| ANEXAR FOLHA DE ROSTO:                                                                                                    |                                                                                   |                                                                                                    |                                                                                                    |                                                                                                    |                                                                         |
| Passo 1: Favor imprimir a Folha de Ros<br>e assiná-la. Após isso, segu<br>2. Extensões dos arquivos: DOC, DOCX, ODT, I<br>Tipo de Docume                                                                                                    | sto, preenchê-la<br>ir para o passo Imprimir Fo<br>PDF, TXT - 20 MB de tamanho má | * Pass<br>ximo.                                                                                                    | o 2: Após a Assinatu<br>faça a sua digita                                                                                                 | ra da Folha de Rosto,<br>lização e anexe-a aqui.                                                                       | Anexar Folha de Rosto                                                   |
| Tipo de Docume                                                                                                    | into                                                                              | Nome                                                                                                    | Репіі                                                                                                    | Tamanno                                                                                                    | Açao                                                                    |
| Tipo de Documento:<br>Cronograma<br>Anexar Extensões dos arquivos: BMI<br>Tipo de Documento<br>Fechar<br>Lista de <tipo de<="" td=""><td>P, DOC, DOCX, GIF, JPG, JPEG, OI</td><td>• Deta</td><td>Ilhe Outros:<br/>NG, PPT, PPTX, TXT, XL<br/>Dat</td><td>S, XLSX - 20 MB de tamanho n<br/>ta de Upload do Arquivo<br/>Cliqu</td><td>aáximo.<br/>Ação<br/>Próxima<br/>e em <próxima< td=""></próxima<></td></tipo> | P, DOC, DOCX, GIF, JPG, JPEG, OI                                                  | • Deta                                                                                                    | Ilhe Outros:<br>NG, PPT, PPTX, TXT, XL<br>Dat                                                                                             | S, XLSX - 20 MB de tamanho n<br>ta de Upload do Arquivo<br>Cliqu                                                       | aáximo.<br>Ação<br>Próxima<br>e em <próxima< td=""></próxima<>          |
| <ul> <li>anexado, caso</li> <li>específico, utilize a</li> <li>Tipo de Documento:</li> <li>Selecione a opção</li> </ul>                                                                                                    | opção "Outros"                                                                    | um nome                                                                                                    |                                                                                                    | para<br>Etapa                                                                                                    | seguir par<br>a 6 – Finalizar.                                          |
| Selecione a opção<br>Brochura Pesquisa<br>Cronograma<br>Declaração de Instituição e In<br>Declaração de Manuseio Mat<br>Declaração de Pesquisadores<br>Declaração do Patrocinador<br>Orçamento<br>Outros<br>Projeto Detalhado / Brochura                                                                                                    | nfraestrutura<br>terial Biológico / Bioreposito<br>s<br>Investigador              | Selecione a opção                                                                                                    |                                                                                                    |                                                                                                    |                                                                         |

| Etapa 6 - Finaliza                                                               | ar Se a respost                                                                                                    | a for positiva,                                                                                                  |
|----------------------------------------------------------------------------------|----------------------------------------------------------------------------------------------------|----------------------------------------------------------------------------------------------------|
|                                                                                  | ativará o ca                                                                                                    | mpo *Prazo:                                                                                                    |
| Público Pesauisador                                                              | CEP Alterar Meus Dados + Prazo:                                                                                                    | TETE MANUAL 2.0. Received on 1/10.0                                                                              |
| Cadastros                                                                        | Selecione                                                                                                    | LESTE WINTON S.U Perquisedor y VS.U<br>Sua sessão espira em: 38min 49                                            |
| Você e                                                                           | stá em: Pesquisador > Cadastro de Projeto de Pesq 6 meses                                                                                                    |                                                                                                    |
| Título                                                                           | da Pesquisa 2 anos                                                                                                    |                                                                                                    |
|                                                                                  | 3 anos                                                                                                    |                                                                                                    |
| 1                                                                                | Informações 2 Area de Estudo 5 anos                                                                                                    | V3032                                                                                                    |
|                                                                                  | Ate a publicaçã                                                                                                    | ao dos resultados                                                                                                |
|                                                                                  | nterior Salvar/Sair                                                                                                    |                                                                                                    |
| * Mant                                                                           | er sigilo da integra do projeto de pesquisa?                                                                                                    |                                                                                                    |
| © s                                                                              | m 🖲 Não                                                                                                    |                                                                                                    |
| * Prazi                                                                          | и                                                                                                    |                                                                                                    |
| Selec                                                                            | ione                                                                                                    |                                                                                                    |
| Dedi                                                                             | ro conhecer o fato de que esta pesquisa irá garantir a indenização dos participantes da pesquisa (cobertur,<br>rometendo o indivíduo ou a coletividade, sendo o dano de dimensão física, paíquica, moral, intelectual, sor                    | a material), em reparação a dano imediato ou tardio. 🔺<br>jal, cultural ou espiritual do ser humano, em qualquer |
| pesq                                                                             | isa ou dela decorrente. Declaro ainda, que jamais será exigido dos participantes da pesquisa, sob qualquer argu                                                                                                    | mento, renúncia ao direito à indenização por dano.                                                               |
| Com                                                                              | .romisso Metodológico                                                                                                    |                                                                                                    |
| Ueda                                                                             | ro que conheço e que:                                                                                                    |                                                                                                    |
|                                                                                  | 1 oda a pesquisa envolvendo seres humanos envolve risco. As pesquisas serao admissiveis quando o risco se<br>466/2012 – V. 1.a). Se o projeto de pesquisa for inadeguado do ponto de vista metodológico, ele é inútil e, portanto, eticamente | ; justinque pelo beneficio esperado. (Resolução CNS Nº                                                           |
|                                                                                  | pesquisa deve também conter metodologia e lista de referência bibliográfica adequada, suficiente e atualizar<br>do estudo serão daramente delineados no projeto em tela.                                                                      | ia. Declaro ainda que os critérios de inclusão e exclusão                                                        |
| Com                                                                              | rromisso de documentação                                                                                                    |                                                                                                    |
| Dedi                                                                             | iro que entregarei, ao sistema CEP/CONEP, relatórios da pesquisa (parciais – no mínimo semestrais – e de en                                                                                                    | cerramento) e notificações de eventos adversos sérios e                                                          |
| impr<br>É-m                                                                      | vistos no andamento do escudo.                                                                                                    | ×                                                                                                    |
| V AC                                                                             | eitar termos acima                                                                                                    |                                                                                                    |
| *As in                                                                           | 'ormações não preenchidas não serão apresentadas no PDF do Projeto de Pesquisa.                                                                                                    |                                                                                                    |
|                                                                                  | ntorios SalvastSair                                                                                                    |                                                                                                    |
|                                                                                  |                                                                                                    | Enviar Projeto ao CEP                                                                                            |
|                                                                                  |                                                                                                    |                                                                                                    |
|                                                                                  |                                                                                                    |                                                                                                    |
| Após a leitura dos                                                               | U campo                                                                                                    | Clique aqui para <enviar< th=""></enviar<>                                                                       |
| termos, selecione o                                                              | <salvar sair=""> apenas</salvar>                                                                                                    | Projeto ao CEP>.                                                                                                 |
| campo <aceitar termos<="" th=""><th>salva as informações</th><th></th></aceitar> | salva as informações                                                                                                    |                                                                                                    |
| acima                                                                            | postadas até aqui                                                                                                    | <b>Obs.:</b> O prazo para análise do                                                                             |
| acima-                                                                           |                                                                                                    | estudo será iniciado anós a                                                                                      |
|                                                                                  |                                                                                                    |                                                                                                    |
|                                                                                  |                                                                                                    |                                                                                                    |
|                                                                                  |                                                                                                    | pelo Comitê de Etica.                                                                                            |
|                                                                                  |                                                                                                    |                                                                                                    |

# Visualização do Pesquisador após envio do Projeto ao CEP

Após o envio do projeto ao CEP, o Pesquisador Responsável e os Assistentes de Pesquisa (informados no estudo) podem acompanhar a <Situação do Projeto> através da Plataforma Brasil.

| ra cadastrar um novo projet                            | o, clique aqui: Nova S   | ubmissão Para cadastrar pr                               | ojetos aprovados anterio                                   | res à Plataforn                  | na Brasil, cilque a     | qui: Projeto              | anterior                  |             |
|--------------------------------------------------------|--------------------------|----------------------------------------------------------|------------------------------------------------------------|----------------------------------|-------------------------|---------------------------|---------------------------|-------------|
| SCAR PROJETO DE PESQUI                                 | SA:                      |                                                          |                                                            |                                  |                         |                           |                           |             |
| tulo do Projeto de Pes                                 | quisa:                   |                                                          |                                                            |                                  |                         |                           | CAAE:                     |             |
|                                                        |                          |                                                          |                                                            |                                  |                         |                           |                           |             |
| esquisador Responsáv                                   | 21:                      |                                                          |                                                            | Últin                            | na Modificação          | :                         | Tipo de Proj<br>Coordenad | eto<br>or 💌 |
| alavra-chave:                                          | Utilize o                | s filtros de                                             |                                                            |                                  |                         |                           |                           |             |
| SITUAÇÃO DA PESQUISA                                   | busca p<br>localizad     | ara auxílio na<br>cão do proieto                         |                                                            |                                  |                         |                           |                           |             |
| Marcar Todas                                           | loodinzaş                |                                                          |                                                            |                                  |                         |                           |                           |             |
| Aguardando Apreciação d                                | • / /                    | Não Aprovado                                             | na CONEP                                                   |                                  | E F                     | Recurso Subm              | etido ao CEP              |             |
| Aprovado                                               |                          | Não Aprovado                                             | no CEP                                                     |                                  | E F                     | Recurso Subm              | etido à CONEP             |             |
| Em Apreciação Etica                                    | V                        | Pendéncia Do                                             | cumentai Emitida pela CONE<br>cumental Emitida pelo CEP    | 9                                |                         | tecurso não A<br>Retirado | provado no CEP            |             |
| Em Recepção e Validação                                | Documental               | Pendência Em                                             | itida pela CONEP                                           |                                  | E F                     | Retirado pelo O           | Centro Coordenad          | or          |
| Não Aprovado - Não Cabe                                | Recurso                  | Pendência Em                                             | itida pelo CEP                                             |                                  |                         |                           |                           |             |
|                                                        |                          |                                                          |                                                            | Busc                             | car Projeto de Pea      | squisa                    |                           | Limpar      |
| TA DE PROJETOS DE PESQ                                 | JISA:                    |                                                          |                                                            |                                  |                         |                           |                           |             |
|                                                        | Pesquisador              |                                                          |                                                            |                                  | Última                  |                           |                           | 6030        |
| po * CAAE * Versão *                                   | Responsável <sup>0</sup> | Comité de Ética *                                        | Instituição *                                              | Origem *                         | Apreciação <sup>e</sup> | situ                      | açao *                    | Ауао        |
| 1                                                      | Zecas Pesquisador        | 8014 - Zecas CEP<br>Coparticipante                       | Zecas instituição<br>Coparticipante                        | PO                               | PO                      | Em Recepção<br>Documental | o e Validação             | Q           |
| 1                                                      | Zecas Pesquisador        | -                                                        |                                                            | PO                               | PO                      | Em Recepção<br>Documental | o e Validação             | р           |
|                                                        |                          |                                                          |                                                            |                                  |                         |                           | Ľ                         |             |
| GENDA:                                                 |                          |                                                          |                                                            |                                  |                         |                           | lique na                  | iupa para   |
| Tipo                                                   |                          |                                                          |                                                            |                                  |                         | de                        | etalhar p                 | projeto.    |
| = Projeto de Centro Coord                              | enador Pp = Proj         | eto de Centro Participante                               | Pc = Projeto de Ce                                         | entro Copartic                   | ipante                  |                           |                           |             |
| Formação do CAAE                                       |                          |                                                          |                                                            |                                  |                         |                           |                           |             |
| ٨                                                      | no de submissão do       | Projeto Tipo do centro                                   | Código de<br>analisa                                       | o Comitê que (<br>ando o projeto | está                    |                           |                           |             |
| -                                                      |                          |                                                          |                                                            | 1                                |                         |                           |                           |             |
| n n n n                                                | naa.                     | dv.tx                                                    | x x . 1                                                    | 1 1 1                            |                         |                           |                           |             |
|                                                        |                          |                                                          |                                                            |                                  | -                       |                           |                           |             |
| Sequencial para todos os Pr<br>submetidos para aprecia | ojetos Díg<br>;ão        | ito verificador Sequen<br>estudo po<br>Participante(s) e | ncial, quando<br>Issui Centro(s)<br>I/ou Coparticipante(s) |                                  |                         |                           |                           |             |
| Origem / Ültima Aprecia                                | ção                      |                                                          |                                                            |                                  |                         |                           |                           |             |
| 0 = Projeto Original de Cent                           | ro Coordenador           | POp = Projeto Or                                         | riginal de Centro Participa                                | nte                              | POc = Pro               | jeto Original             | de Centro Copa            | articipante |
| = Emenda de Centro Coord                               | enador                   | Ep = Emenda de                                           | Centro Participante                                        |                                  | Ec = Emer               | nda de Centr              | ro Coparticipant          | e           |

Atenciosamente,

Assessoria Plataforma Brasil.